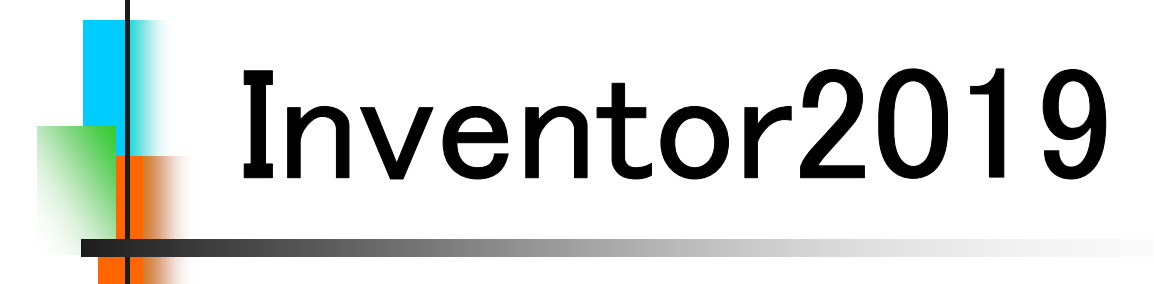

# Step1

# **Drawing & Practice**

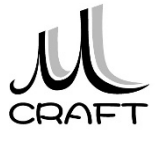

## 目次

#### ■Part & Assembly編

#### 第1章 基本

| 1. | Inventorの基本・・・・・・・・・・・・・・・・・・・・・・・・・・・・・・・・・・・・ | 9  |
|----|-------------------------------------------------|----|
| 2. | 初期設定 •••••                                      | 11 |
| 3. | 基本操作・・・・・・・・・・・・・・・・・・・・・・・・                    | 27 |

#### 第2章 パーツモデリング

| 1. | モデリングの流れ・・・・・                                    | 43 |
|----|--------------------------------------------------|----|
| 2. | スケッチ作成時の注意点・・・・・・・・・・・・・・・                       | 44 |
| 3. | スケッチの練習・・・・・                                     | 46 |
| 4. | 推奨するパーツモデリング・・・・・・・・・・・・・・・・・・・・・・・・・・・・・・・・・・・・ | 52 |

### 第3章 パーツ作成①

| 1.フ  | ィーチャ  | 睘境∙∙∙ | • • • • |      | • • • |         | • • • | • • • • | • • • | • • • • | • • | 63  |
|------|-------|-------|---------|------|-------|---------|-------|---------|-------|---------|-----|-----|
| 2. / | パーツモデ | リング(  | 1)•••   |      |       | • • •   |       |         |       |         | • • | 68  |
| 3. / | パーツモデ | リング(  | 2)•••   |      |       | • • •   |       |         |       |         | ••  | 76  |
| 4. / | パーツモデ | リング(  | 3)•••   |      |       | • • •   |       |         |       |         | • • | 89  |
| 5. / | パーツモデ | リング(  | 4)•••   |      |       | · · • • | • • • |         | • • • | • • • • | • • | 99  |
| 6. 穴 | マフィーチ | 7     | • • • • |      | • • • |         |       |         | • • • | • • • • |     | 112 |
| 7. 湏 | 習」パー、 | ンモデリ  | ング(     | 1)•• | • • • |         |       |         | • • • |         | • • | 120 |
| 8. 湏 | 習」パー、 | ンモデリ  | ング(     | 2)•• | • • • |         |       |         | • • • |         | • • | 126 |

### 第4章 アセンブリ

| 1. アセンブリ環境・・・・・・・・・・・・・・・・・・・・・・・・・・・・・・・・・・・・        | 135 |
|-------------------------------------------------------|-----|
| 2. アセンブリ基本操作 ・・・・・・・・・・・・・・・・・                        | 136 |
| 3. アセンブリ拘束・・・・・・・・・・・・・・・・・・・・・・・・・・・・・・・・・・・・        | 137 |
| 4. 演習_アセンブリ拘束(1)・・・・・・・・・・・・・・・・・・・・・・・・・・・・・・・・・・・・  | 149 |
| 5. 演習_アセンブリ拘束(2) ************************************ | 155 |
| 6. コンポーネント作成 ・・・・・・・・・・・・・・・・・・                       | 166 |

## 第5章 パーツ作成②

| 1. | パーツモデリング(5)・・・・・・・・・・・・・・・・・・・・・・・・・・・・・・・・・・・・    | 172 |
|----|----------------------------------------------------|-----|
| 2. | 演習_パーツモデリング(3)・・・・・・・・・・・・・・・・・・・・・・・・・・・・・・・・・・・・ | 188 |
| 3. | 作業フィーチャ・・・・・・・・・・・・・・・・・・・・・・・・・・・・・・・・・・・・        | 202 |
| 4. | 演習パーツモデリング(4)・・・・・・・・・・・・・・・・・・・・・・・・・・・・・・・・・・・・  | 224 |

■Drawing & Practice編

### 第6章 図面作成

| 1. | 図面環境·····                                         | 9  |
|----|---------------------------------------------------|----|
| 2. | 図面基本操作(1) ************************************    | 10 |
| 3. | 図面ビューの編集 ・・・・・                                    | 17 |
| 4. | 演習_ビュー作成(1)・・・・・・・・・・・・・・・・・・・・・・・・・・・・・・・・・・・・   | 24 |
| 5. | 図面基本操作(2) ************************************    | 30 |
| 6. | 演習_ビュー作成(2)・・・・・・・・・・・・・・・・・・・・・・・・・・・・・・・・・・・・   | 35 |
| 7. | 図面注記(部品図1) ************************************   | 45 |
| 8. | 図面注記(部品図2) ************************************   | 58 |
| 9. | 図面注記(組立図1) ************************************   | 68 |
| 10 | ). 図面注記(組立図2)・・・・・・・・・・・・・・・・・・・・・・・・・・・・・・・・・・・・ | 80 |

### 第7章 総合演習

| 1. | 演習 ••••••                                          | 85  |
|----|----------------------------------------------------|-----|
| 2. | BASE作成·····                                        | 86  |
| 3. | SHAFT作成 ·····                                      | 91  |
| 4. | HOLDER作成·····                                      | 96  |
| 5. | 回転ローラー軸受けアセンブリ・・・・・・・・・・・・・・・・・・・・・・・・・・・・・・・・・・・・ | 103 |
| 6. | BASE部品図 ·····                                      | 112 |
| 7. | SHAFT部品図 · · · · · · · · · · · · · · · · · · ·     | 119 |
| 8. | HOLDER部品図·····                                     | 124 |
| 9. | 回転ローラー軸受け組立図・・・・・・・・・・・・・・・・・・・・・・・・・・・・・・・・・・・・   | 133 |

### 図面基本操作(1)

【ベースビュー】 ベース

図面を作成する際、はじめにベースビュー を作成します。図面の基準となるものですの で、JIS図面で言う正面図を意識し配置する とよいと思います。

| コンボーネント モデルの状態 表示 | オプション 修復オプション                                                            |
|-------------------|--------------------------------------------------------------------------|
| ファイル(F)           |                                                                          |
| 〈ドキュメントを選択〉       | × 1                                                                      |
| 1911457-520       | 2941以177 - 計<br>つ 523-ビュー<br>ラス3-ビュー<br>ジベル 0 0<br>ビュー1<br>尺度 - 計<br>1:1 |
|                   | or the state                                                             |

[操作方法]

- 1. "ビューを配置"タブから「ベース」をクリックします。 🔍
- 2. 既存のファイルを開く(右図参照)をクリックし、
   第6章\_図面作成 → Block.iptをWクリックします。
- 3. View cube  $O[\Delta]$  ボタンをクリックします。
- 4. 「OK」をクリックします。
- 5. Block.idwとして保存します。

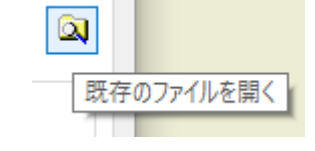

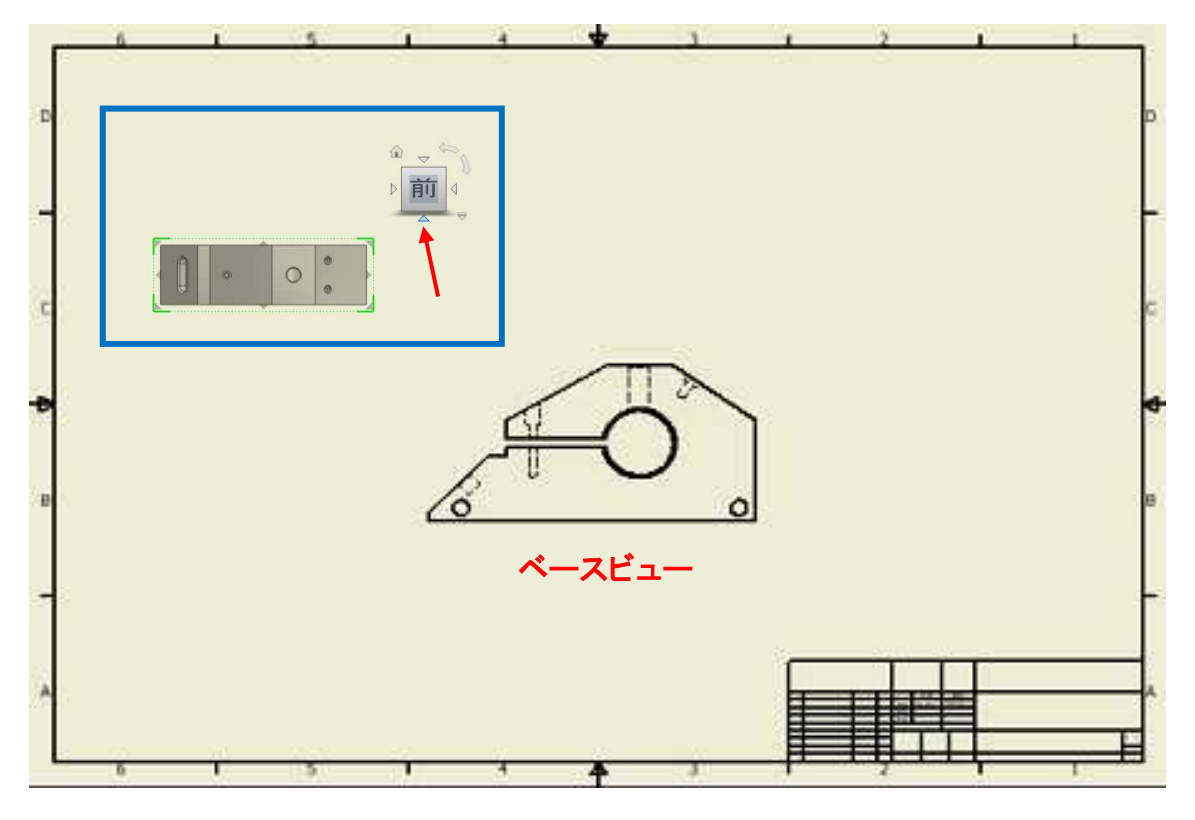

【ベースビューの尺度、スタイルの編集】

ビューを作成後に隠線を表示・非表示したり、尺度を変更したい場合の編集方法です。

[操作方法]

- 1. 第6章\_図面作成→Block\_ビュー編集.idwを開きます。
- 2. ベースビューの上で「Wクリック」又は、右クリックして「ビューを編 集」を選択します。

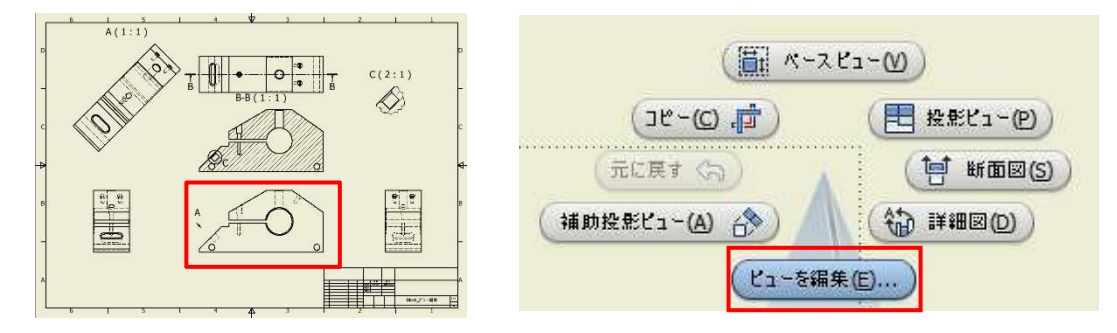

- 3. 尺度を変更する場合は尺度リストを展開し尺度を選択します。 リストにない場合(1:3など)は手入力します。
- 4. 隠線表示・非表示の切替はスタイル編集で行います。

| 図面ビュー                                         |                | ×      |
|-----------------------------------------------|----------------|--------|
| コンポーネント モデルの状態 表示オプション 修行                     | 复オプション         |        |
| ファイル(F)<br>C¥Sample_Data_Step1_2018¥第6章 図面作成¥ | Blockビュー編集.ipt | スタイル変更 |
| リカレゼンテーション<br>ビュー                             | 2911/(T)       | ラベル編集  |
|                                               |                | 尺度変更   |
|                                               | 1:1 V          |        |

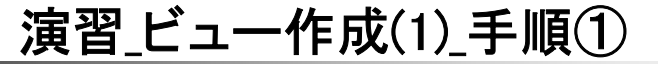

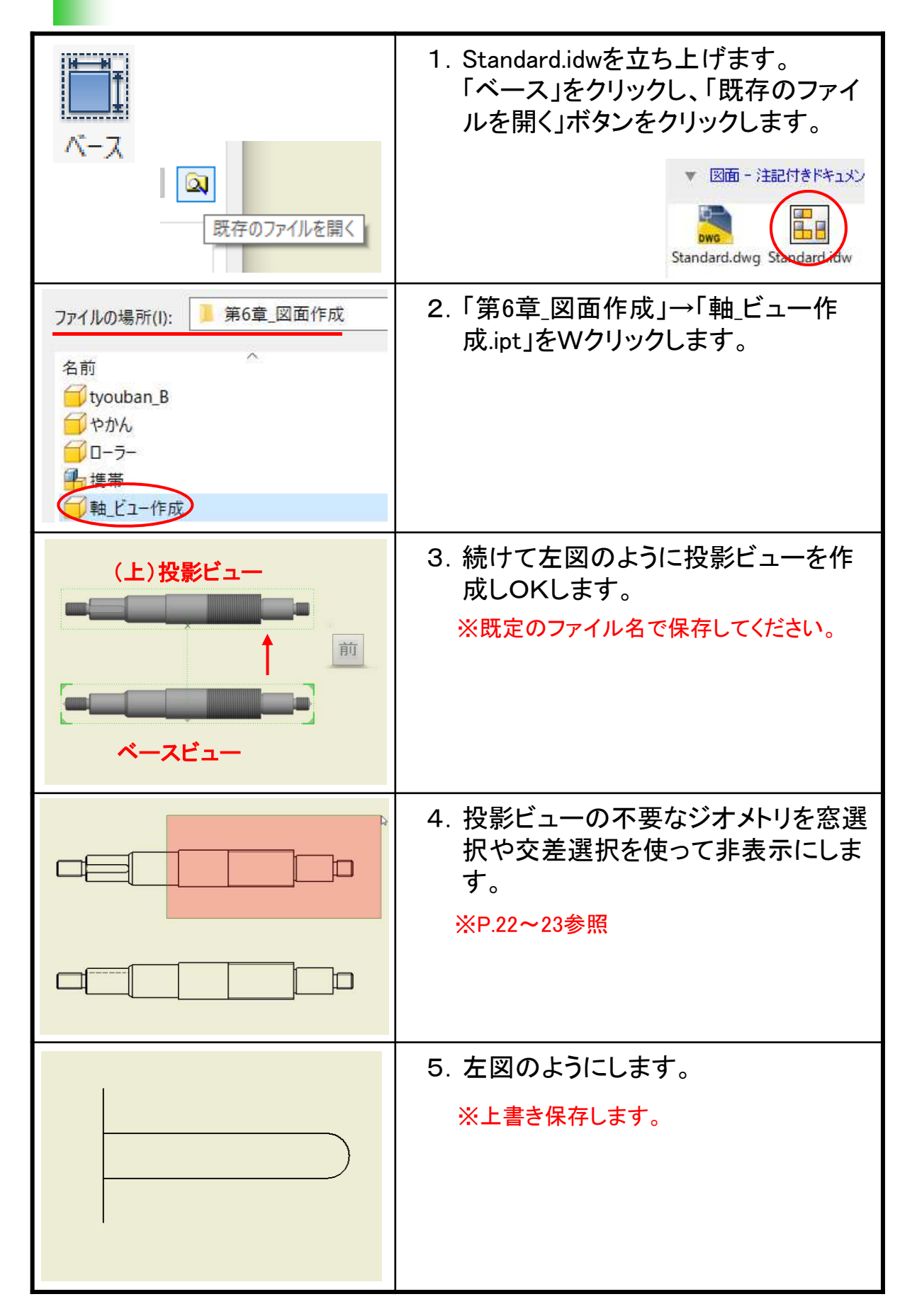

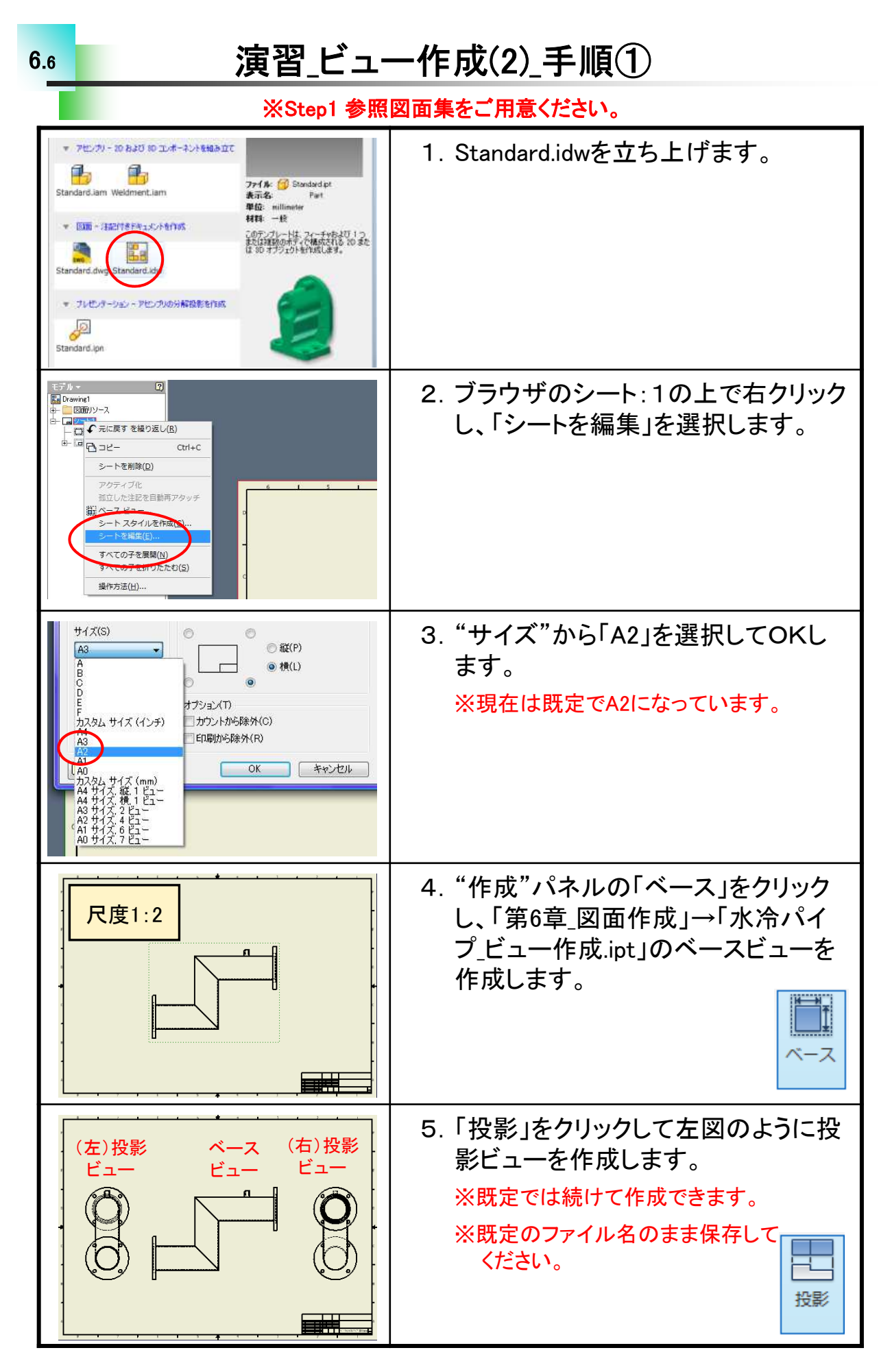

## 部品図(1)\_作成手順①

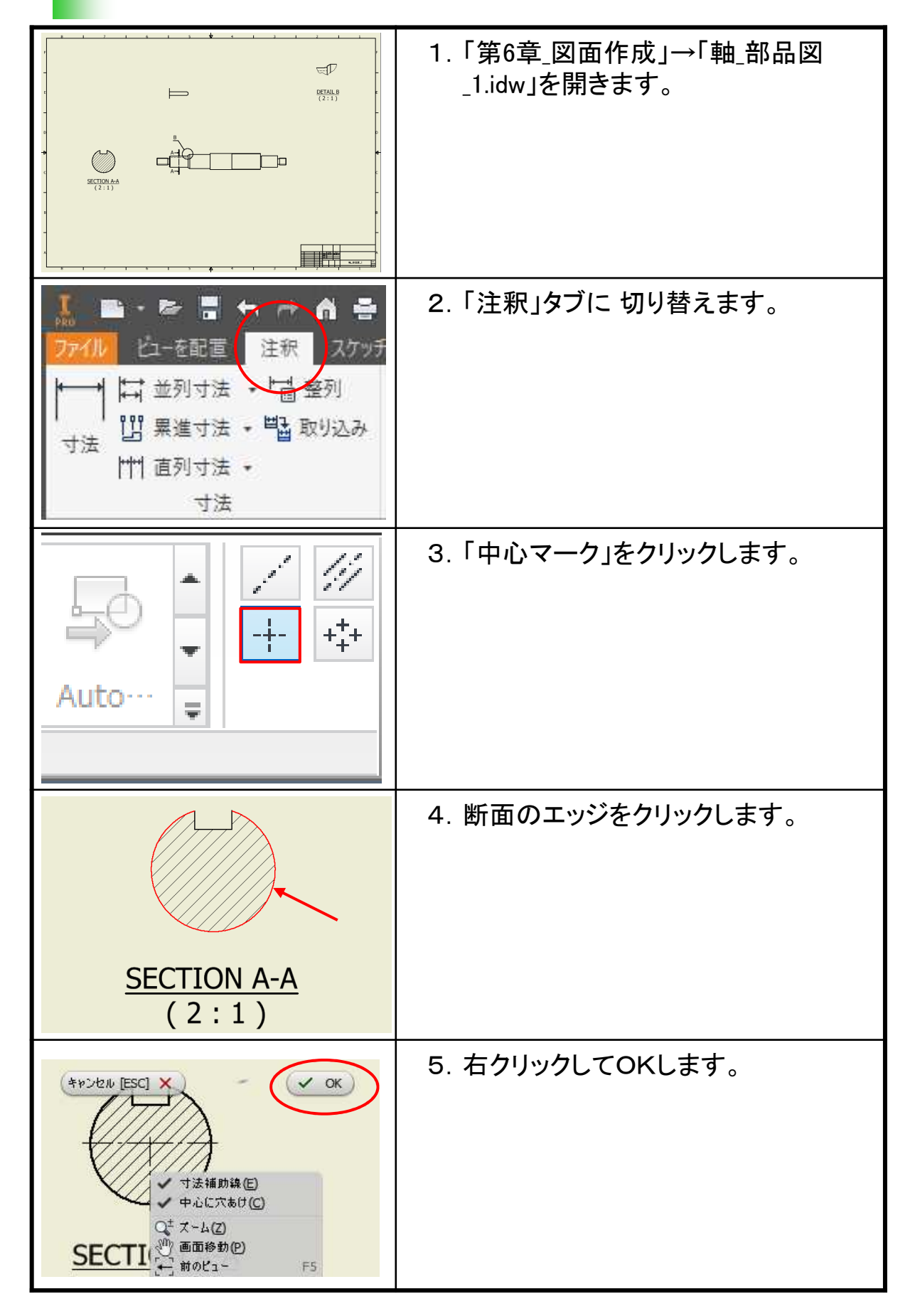

# 部品図(2)\_作成手順①

| 7ァイルの場所(I): 第6章_図面作成<br>名前<br>が冷パイプ_部分断面<br>が冷パイプ_部品図 2<br>、水冷パイプ_部品図 2<br>、水冷パイプ_部品図 2                                                                                                    | 1. 「第6章_図面作成」→「水冷パイプ_部<br>品図_2.idw」を開きます。 |
|----------------------------------------------------------------------------------------------------|-------------------------------------------|
| シーを配置     注釈     スケッチ       ファイル     白ーを配置     注釈     スケッチ       レーを配置     注釈     スケッチ       レーを配置     注釈     スケッチ       レーを配置     注釈     スケッチ       レーを配置     注釈     スケッチ       レーを配置     注釈     スケッチ       レーを配置     注釈     スケッチ       レーを配置     注釈     スケッチ       レーを配置     注釈     スケッチ       レー・     ・     ・       ロー・     ・     ・       ロー・     ・     ・       レー・     ・     ・       リー・     ・     ・       オ法     ・     ・       オ法     ・     ・ | 2.「注釈」タブに切り替えます。                          |
| Auto                                                                                                    | 3. 「中央揃えパターン」をクリックします。                    |
|                                                                                                    | 4. 左側面図のフランジのエッジをクリッ<br>クします。             |
|                                                                                                    | 5. ①②の順に穴をクリックします。                        |

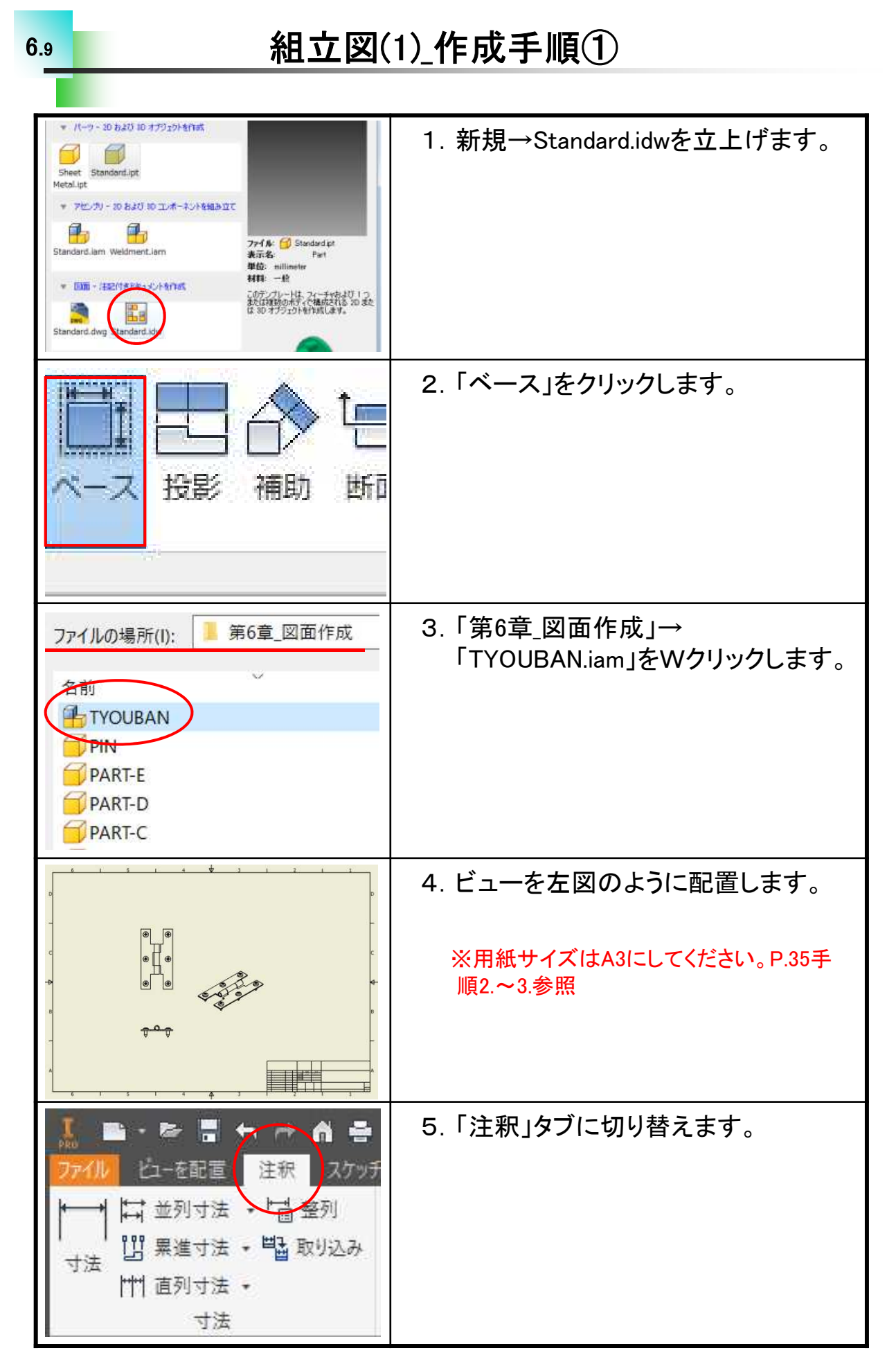

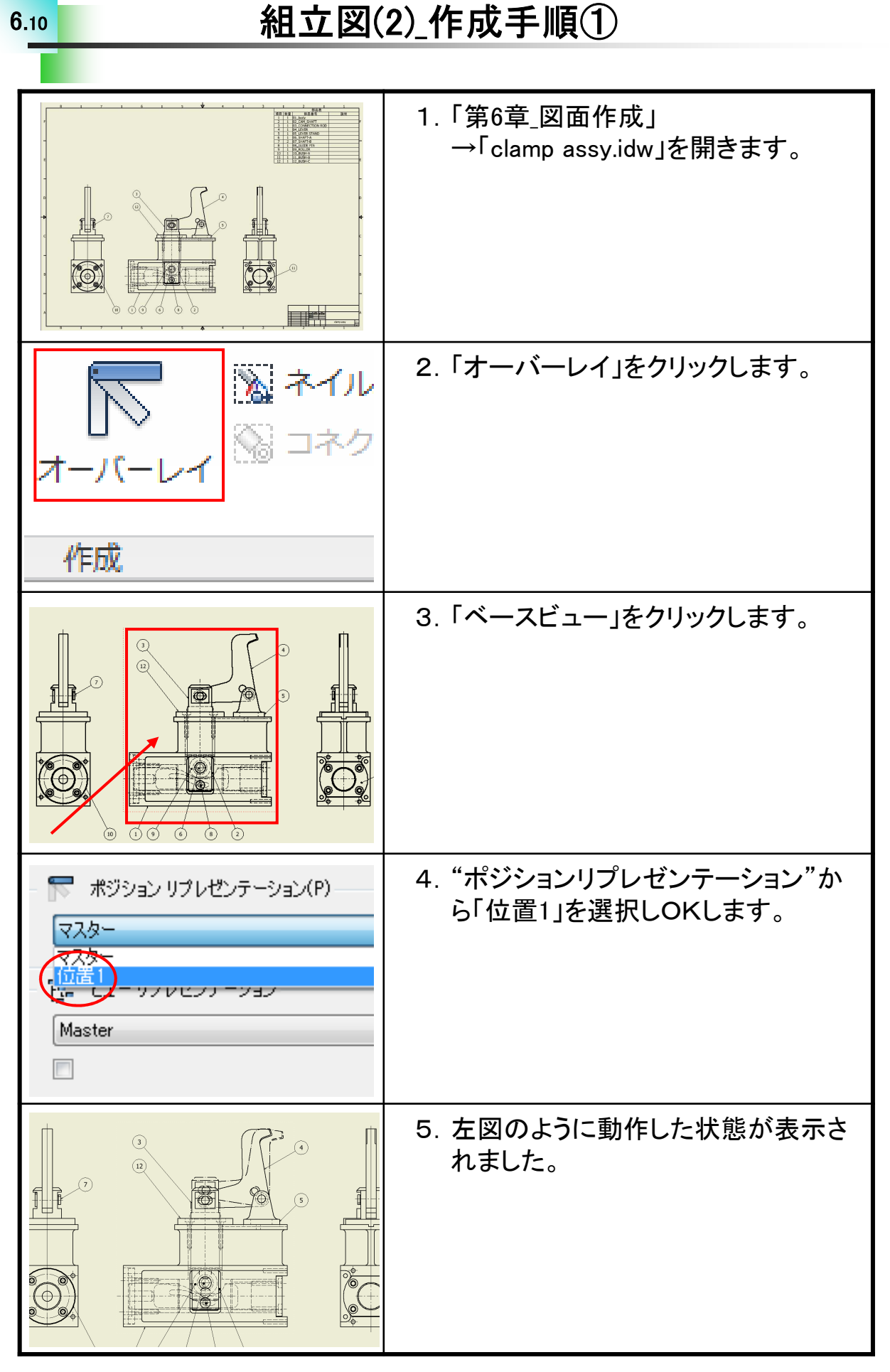

#### 総合演習

※Step1参照図面集をご用意ください。

#### 【演習について】

7.1

回転ローラー軸受けを題材に、パーツモデリング~アセンブリ~図面 作成まで通して演習を行います。パーツ3点は手順を確認しながら、ご 自身で作成してください。その他アセンブリに必要なデータはあらかじめ Sample Data Step1 2019 内の第7章に用意してあります。演習ではこれ までに学習していない内容が含まれている場合があります。また、図面 においてはInventorの初期設定での作成になります。一部JIS表現とは 異なる場合がありますのであらかじめご了承ください。

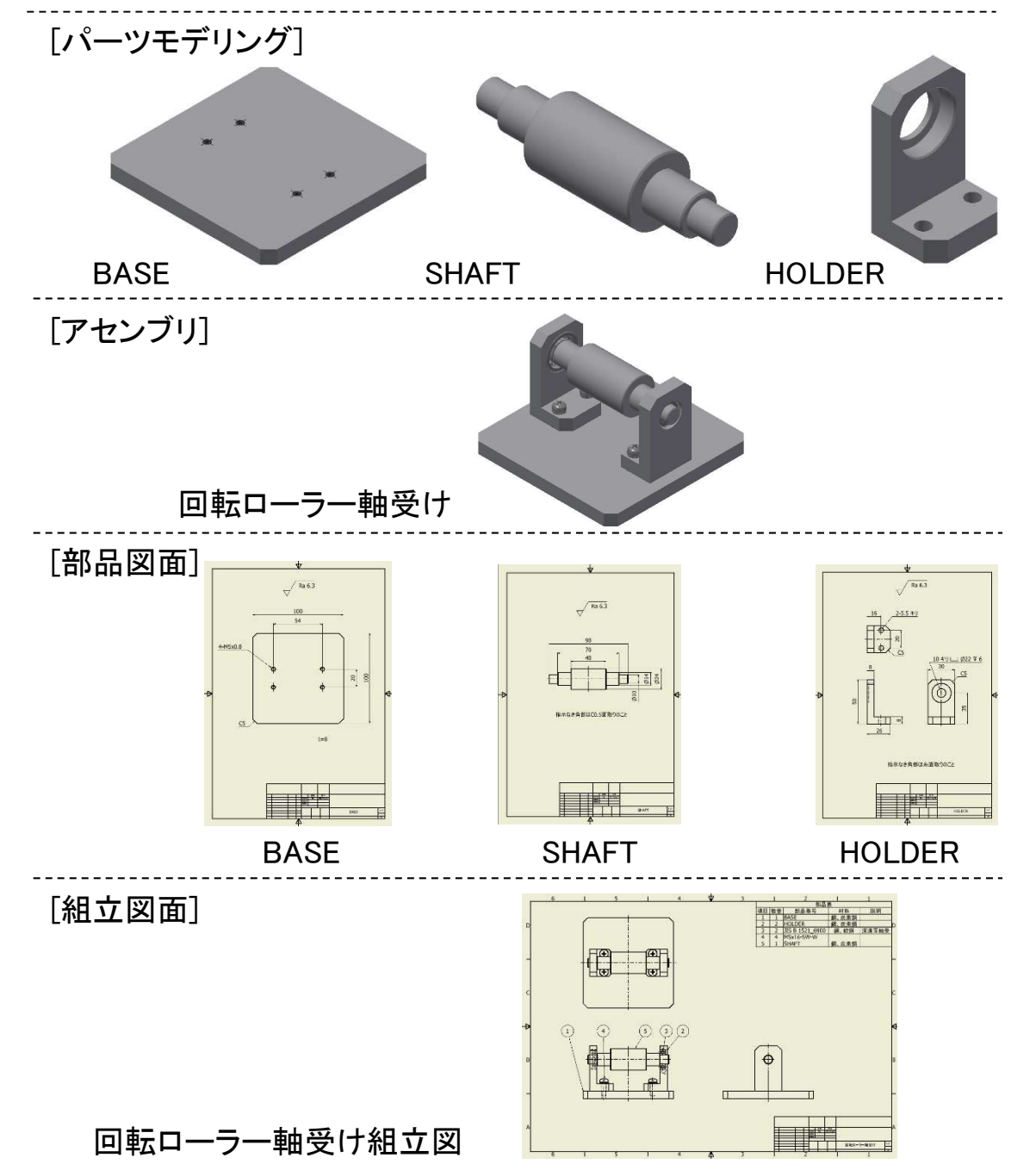

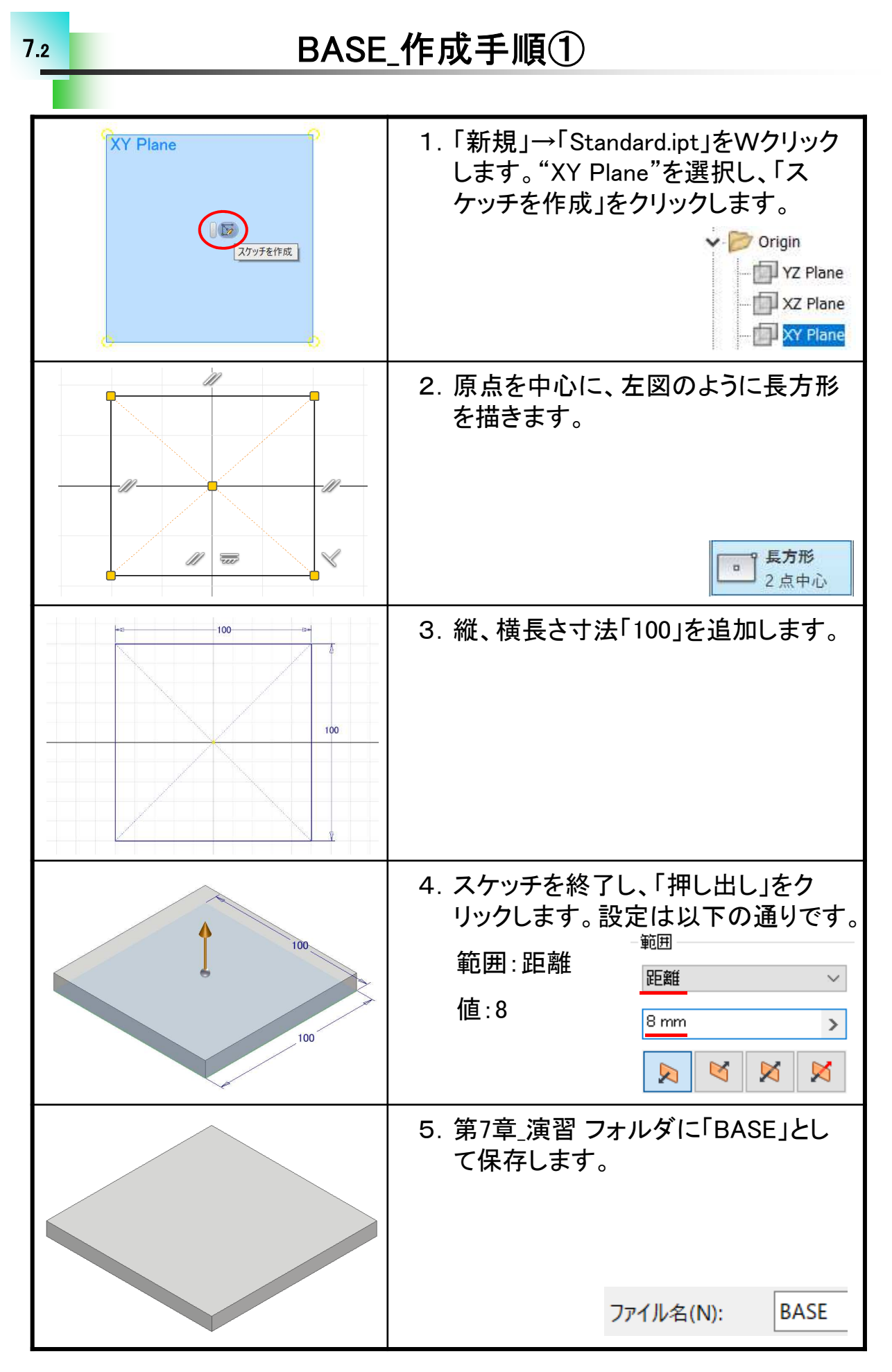

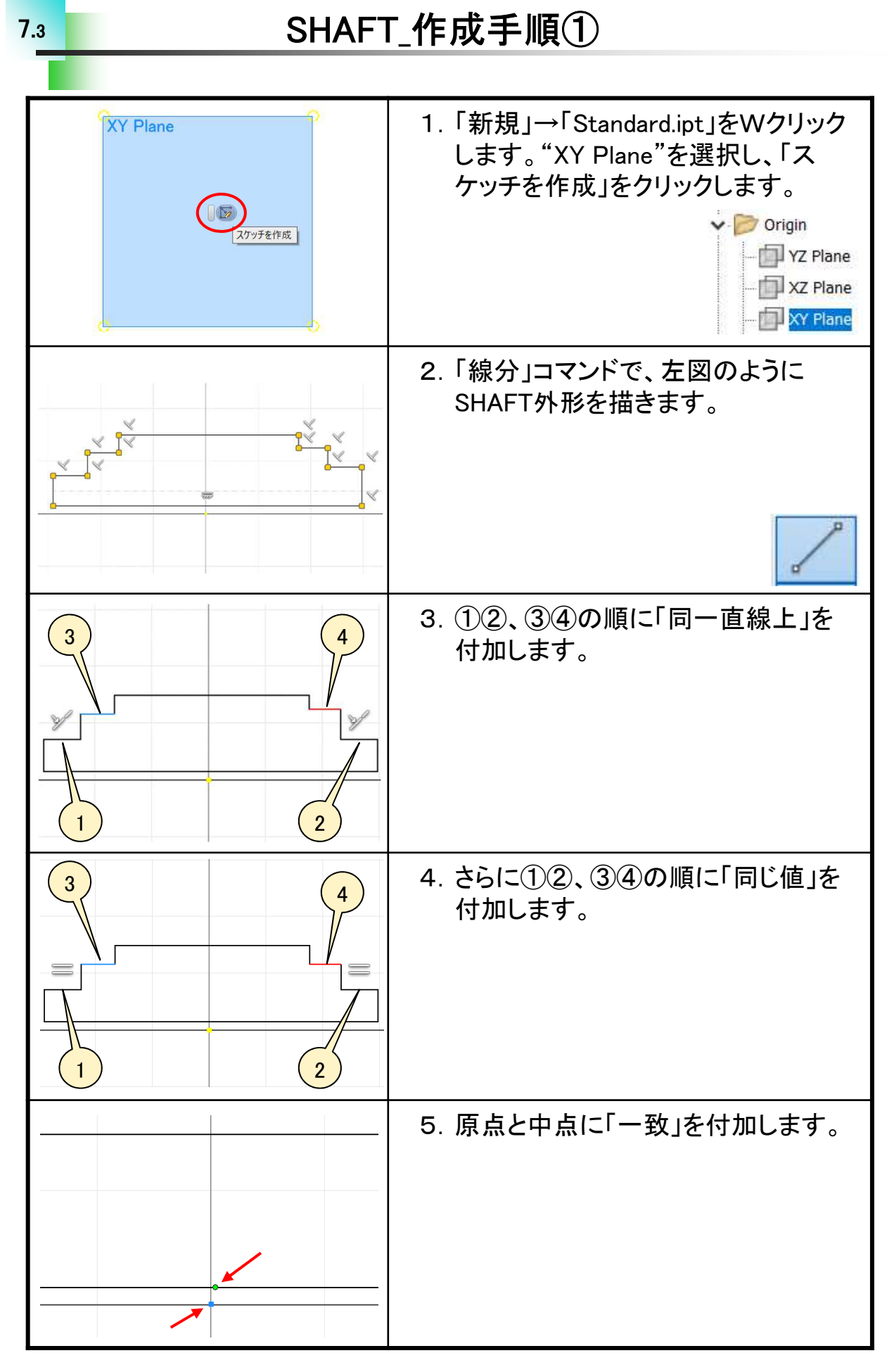

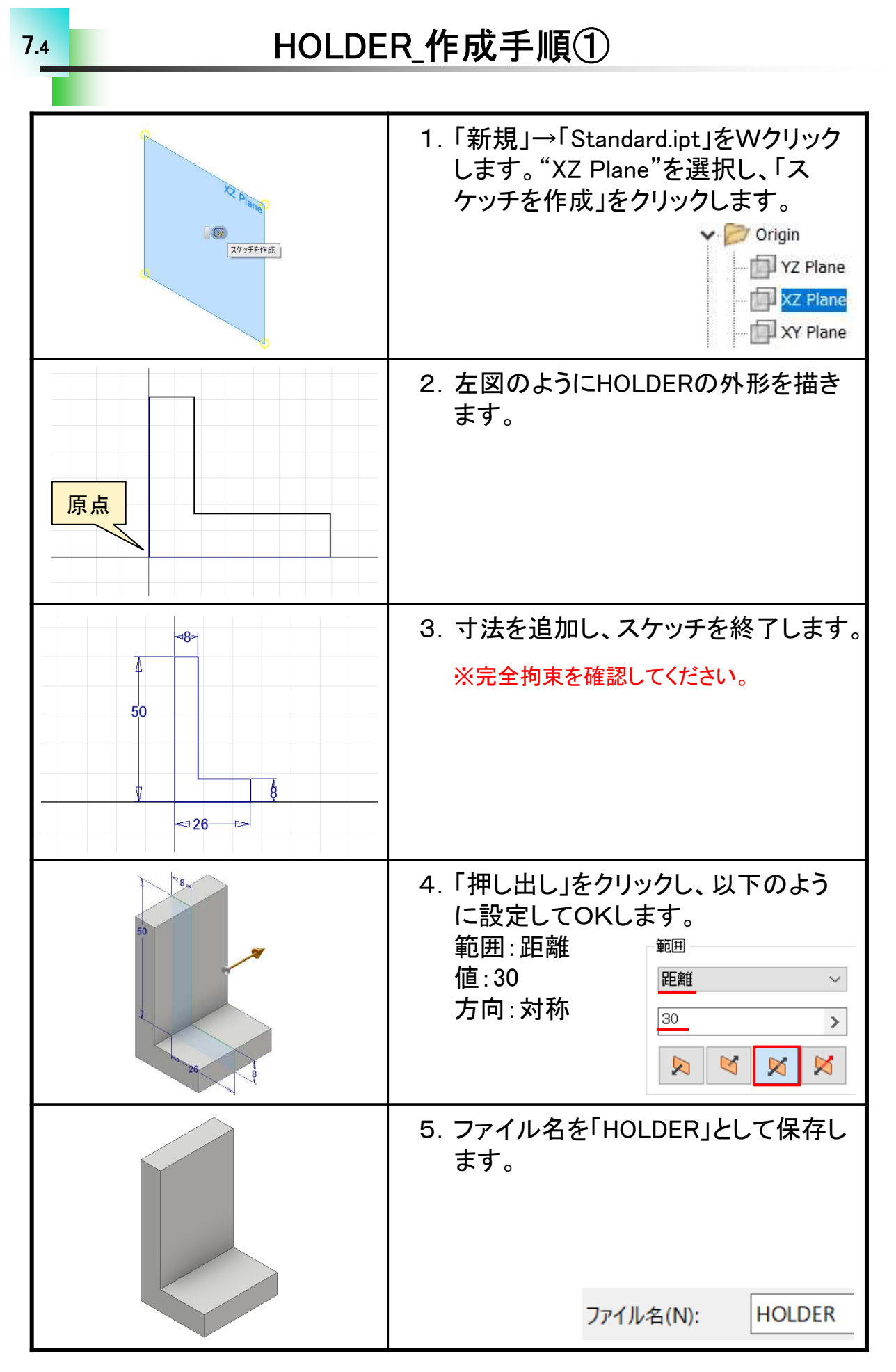

回転ローラー軸受け\_組立手順①

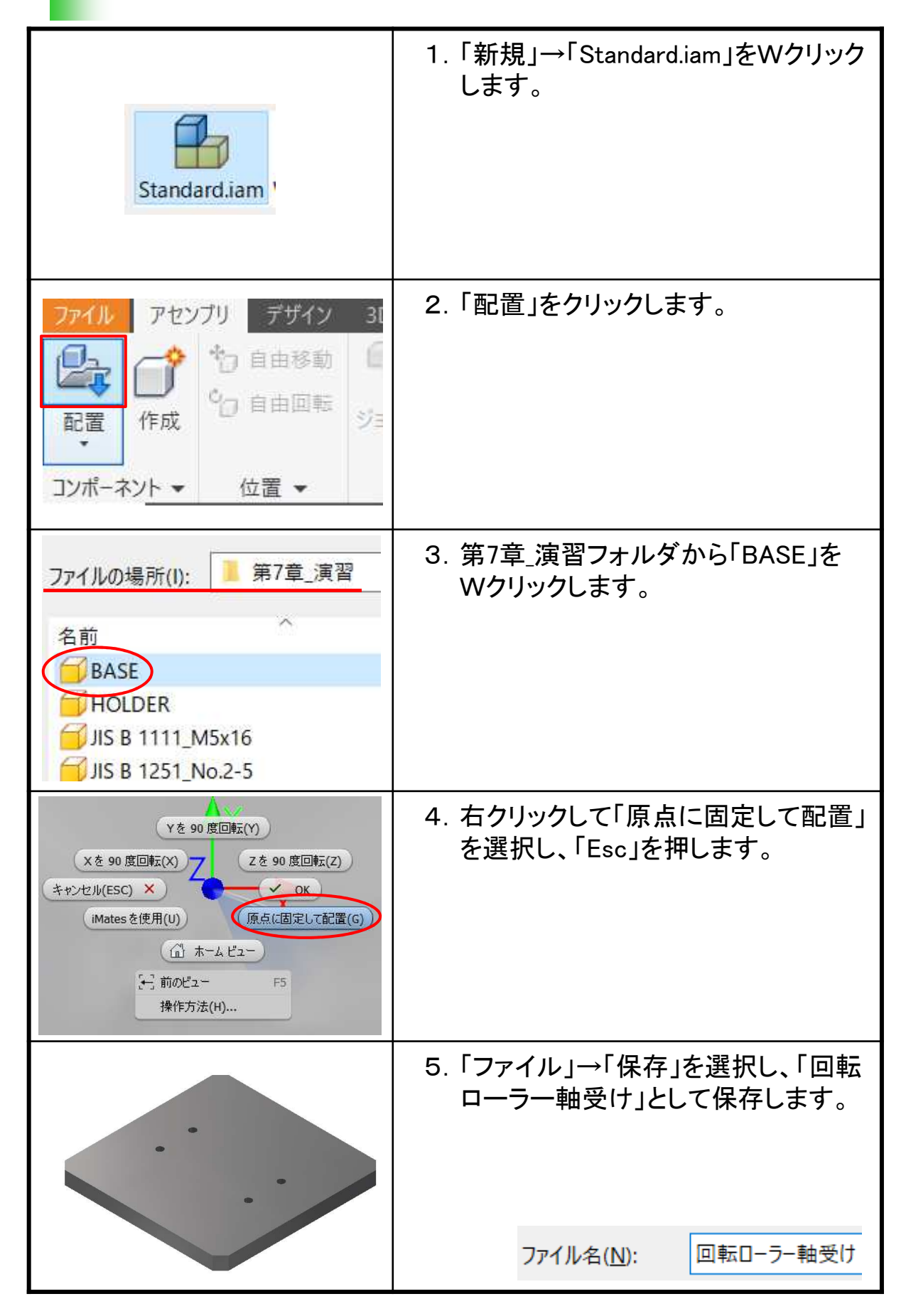

## BASE図面\_作成手順①

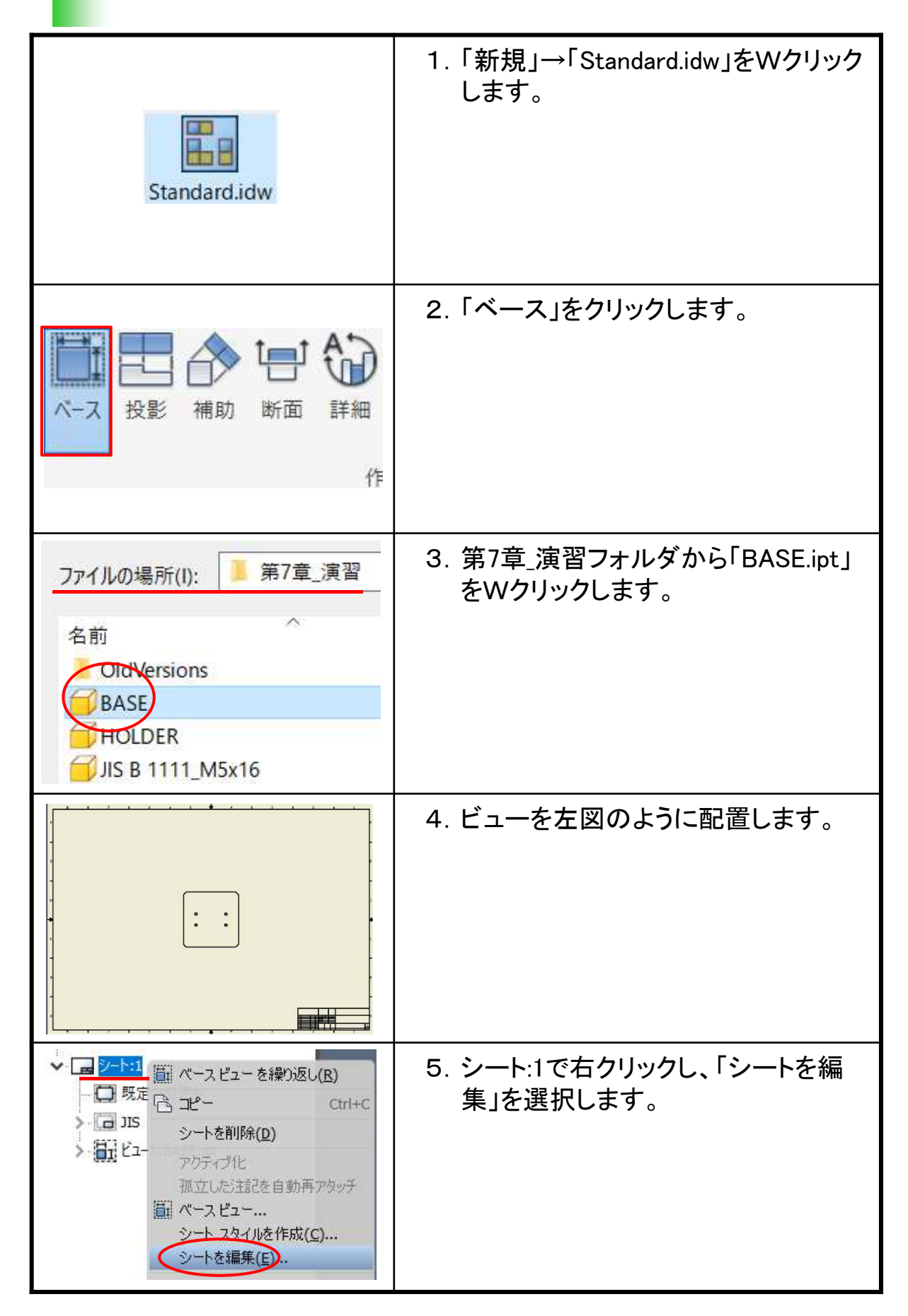

## SHAFT図面\_作成手順①

| Standard.idw                                                                                                    | 1.「新規」→「Standard.idw」をWクリック<br>します。      |
|----------------------------------------------------------------------------------------------------|------------------------------------------|
| 世命<br>投影 補助 断面 詳細<br>作                                                                                                    | 2. 「ベース」をクリックします。                        |
| ファイルの場所(l):       第7章_演習       ●       ●       ●         名前       更新日時       ●       ○       ●       ●         OldVersions       2017/12/27       ●       ●       ●       ●         BASE       2017/12/25       ●       ●       ●       ●       ●       ●       ●       ●       ●       ●       ●       ●       ●       ●       ●       ●       ●       ●       ●       ●       ●       ●       ●       ●       ●       ●       ●       ●       ●       ●       ●       ●       ●       ●       ●       ●       ●       ●       ●       ●       ●       ●       ●       ●       ●       ●       ●       ●       ●       ●       ●       ●       ●       ●       ●       ●       ●       ●       ●       ●       ●       ●       ●       ●       ●       ●       ●       ●       ●       ●       ●       ●       ●       ●       ●       ●       ●       ●       ●       ●       ●       ●       ●       ●       ●       ●       ●       ●       ●       ●       ●       ●       ●       ● | 3. 第7章_演習フォルダから<br>「SHAFT.ipt」をWクリックします。 |
|                                                                                                    | 4. ビューを左図のように配置します。                      |
| <ul> <li>✓ □ ジート:1</li> <li>○ 既定</li> <li>&gt; □ 既定</li> <li>○ □ ピー Ctrl+C</li> <li>シートを削除(D)</li> <li>アクティブ化</li> <li>孤立した注記を自動再アタッチ</li> <li>○ パース ピュー</li> <li>シート 2タイルを作成(C)</li> <li>シートを編集(E)</li> </ul>                                                                                                    | 5. シート:1で右クリックし、「シートを編<br>集」を選択します。      |

## HOLDER図面\_作成手順①

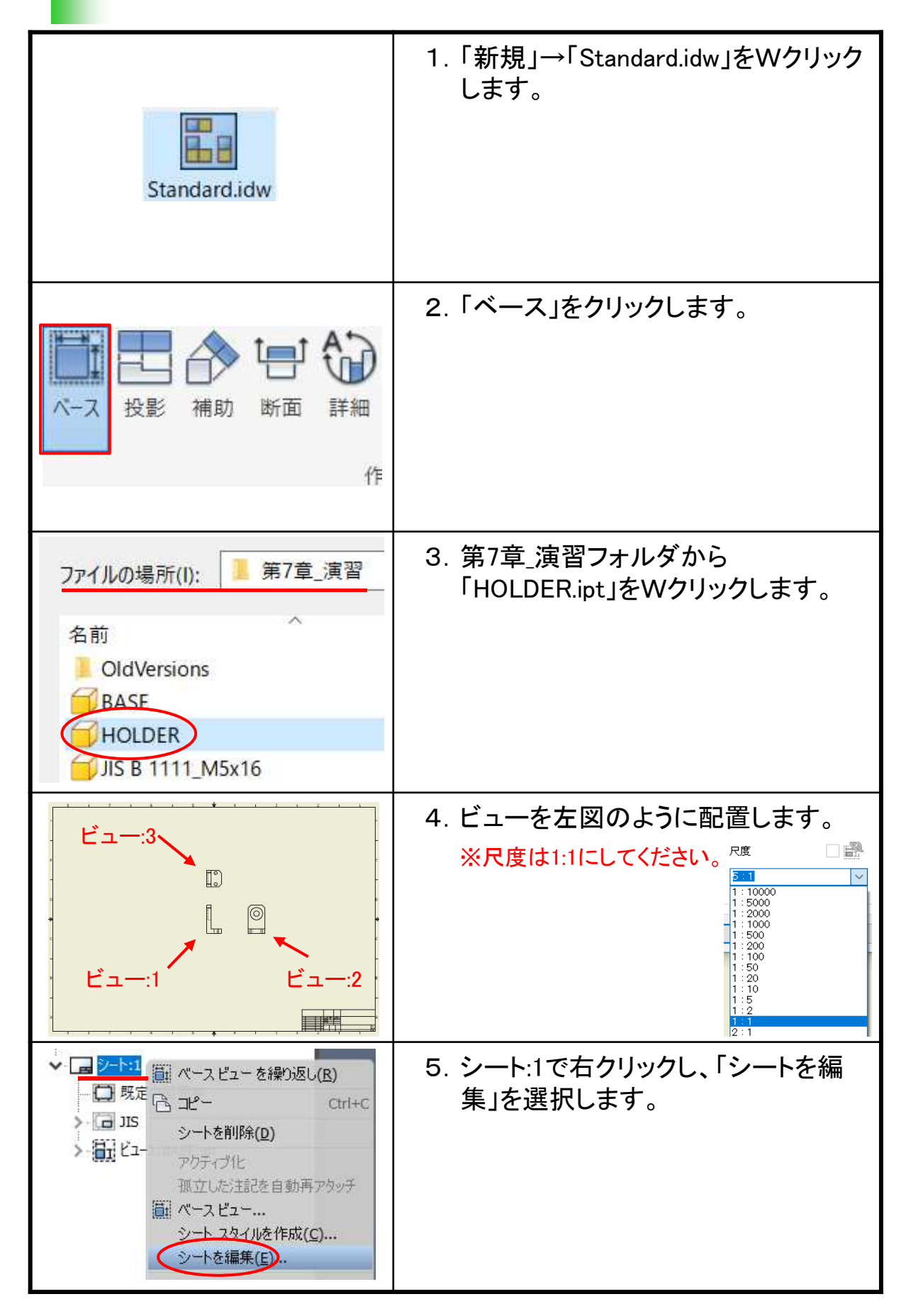

7.9

## 回転ローラー軸受け組立図\_作成手順①

| Standard.idw                                                                                                    | 1.「新規」→「Standard.idw」をWクリック<br>します。                                         |
|----------------------------------------------------------------------------------------------------|-----------------------------------------------------------------------------|
| 1日本の一部の一部の一部の一部の一部の一部の一部の一部の一部の一部の一部の一部の一部の                                                                                                    | 2. 「ベース」をクリックします。                                                           |
| アアイルの場所(I):       第7章_演習       ② ② ご ご         名前       更新日時         OldVersions       2017/12/25 17:3         BASE       2017/12/25 17:3         HOLDER       2017/12/25 13:2         JJS B 1111_M5x16       2017/12/24 18:2         JJS B 1251_No.2-5       2017/12/24 18:2         JJS B 1521_6900       2017/12/24 18:3         JS JS B 1521_6900       2017/12/24 18:3         JS JS B 1521_6900       2017/12/25 12:2         SHAFT       2017/12/25 17:3         SHAFT       2017/12/25 17:3 | 3. 第7章_演習フォルダから「回転ロー<br>ラー軸受け.iam」をWクリックします。                                |
|                                                                                                    | 4. ビューを左図のように配置します。<br>※用紙サイズはA3にしてください。<br>※以降ビューは左図の番号で呼びます。              |
|                                                                                                    | 5.「ビュー:1」は隠線を表示にし、<br>「ビュー:2」と「ビュー:3」は非表示に<br>します。<br>※回転ローラー軸受け.idwで保存します。 |
|                                                                                                    | ファイル名(N): 回転ローラー軸受け                                                         |

# Inventor2019 Step1 Drawing & Practice編

.....

• • •

\_\_\_\_\_

平成31年 2月 発行 著 者:田中正史 印刷・製作:Mクラフト

=お問い合わせ= 神奈川県小田原市本町2-2-16 陽輪台小田原205 TEL 0465-43-8482 FAX 0465-43-8482 Eメール info@mcraft-net.com ホームページ http://www.mcraft-net.com

・本書中の商品名は各社の商標または登録商標です。

・許可なしに本書の一部または全部を転載・複製することを禁止します。

・本書の一部または全部を用いて、教育を行う場合は書面にて上記宛事前にご連絡ください。